# JAGGAER USER MANUAL FOR SUPPLIERS KONGSBERG AUTOMOTIVE

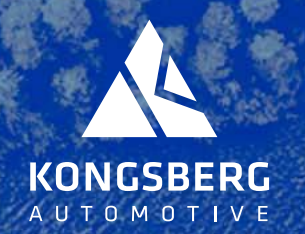

Updated October 28th 2024

### 1. Jaggaer Purchase Order Mail

- » How to retrieve the PO, two options
  - 1. Download as pdf
  - 2. Log-in to Supplier Portal (not mandatory)

### 2. How to log in to Supplier Portal (not mandatory)

- » 2.1 How to confirm a PO
- » 2.2 How to confirm a PO and change delivery date

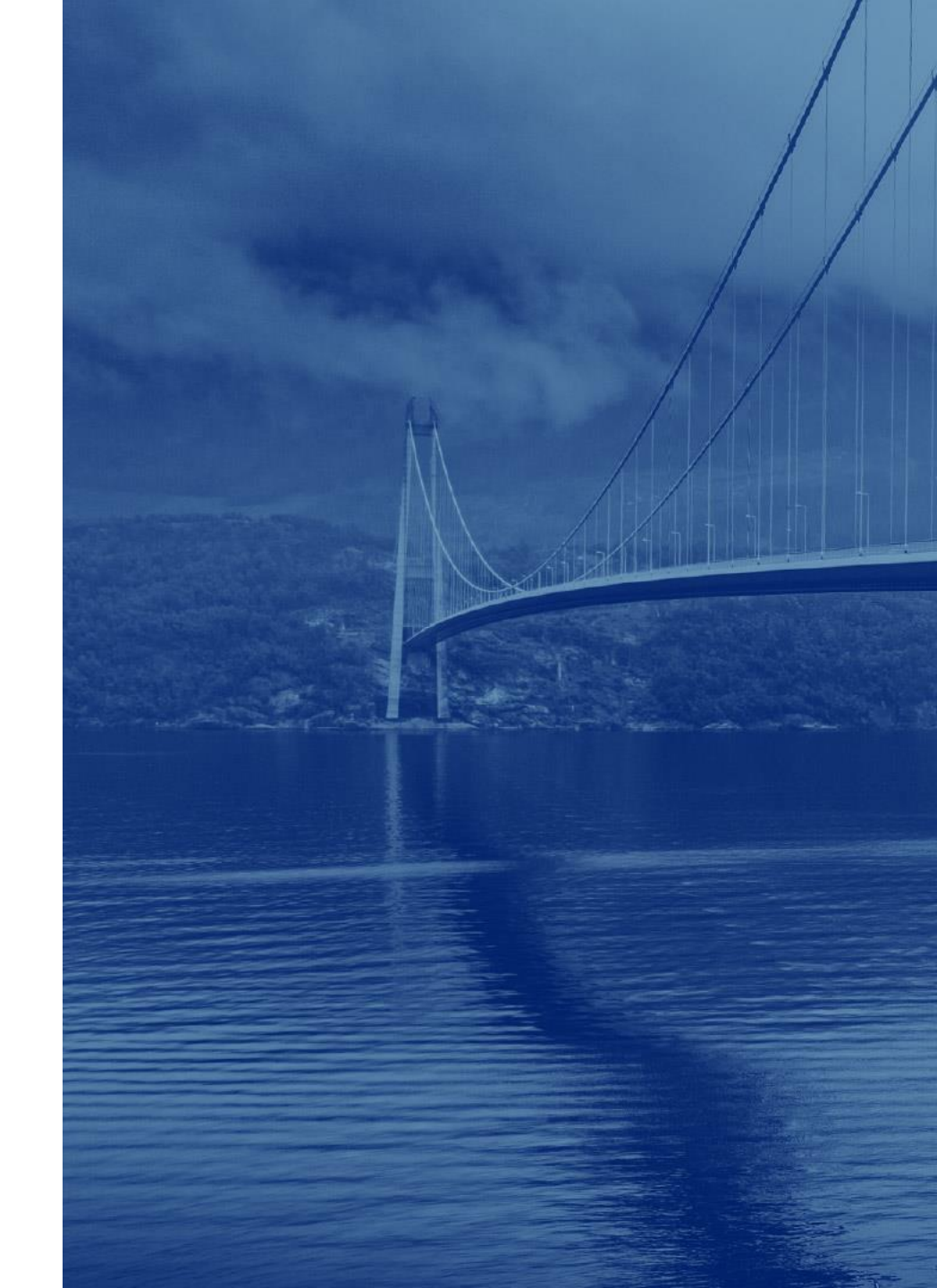

# **1. JAGGAER PURCHASE ORDER MAIL**

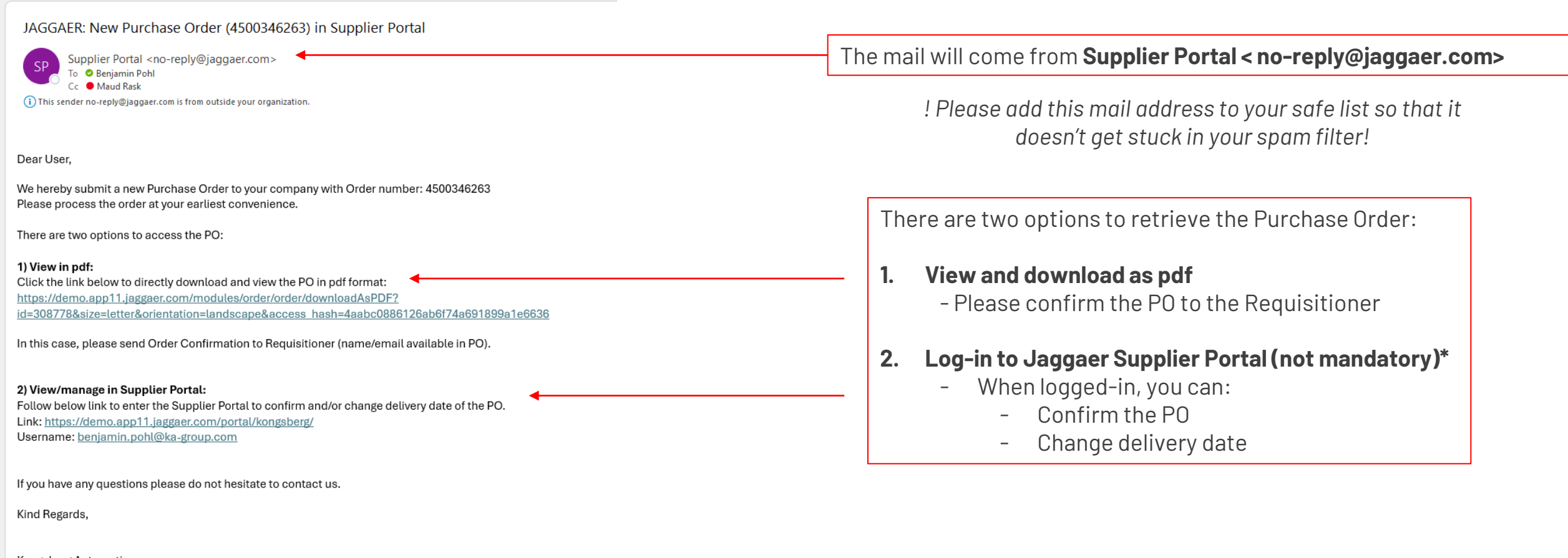

Kongsberg Automotive E-Mail: <u>Maud.Rask@ka-group.com</u>

This is an automatically generated e-mail from Jaggaer.

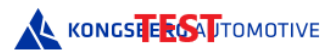

| odemo.app11.jaggaer.com/modules/order/order/?id=287342 - Work - Microsoft Edge |  |   |    |  |
|--------------------------------------------------------------------------------|--|---|----|--|
| https://kodemo.app11.jaggaer.com/modules/order/order/?id=287342                |  | Q | A» |  |
|                                                                                |  |   |    |  |

Kongsberg Actuation Systems S.L., Avenida Tastuena S/N, 50290 Epila, Spain

## **2. JAGGAER PURCHASE ORDER**

- > Option 1)
  - » Example of the pdf PO
  - Please send Order confirmation to the Requisitioner
  - The blue links under "Documents" are clickable and will show more pages of the PO and other attached documents (if any)

|                                             |                                                                                                    |                                                                                                    | Purchase Order 4500345621                                                                                                    |                                                                                                    |                                                                                                    |                                                                                         |  |  |  |  |
|---------------------------------------------|----------------------------------------------------------------------------------------------------|----------------------------------------------------------------------------------------------------|----------------------------------------------------------------------------------------------------|----------------------------------------------------------------------------------------------------|----------------------------------------------------------------------------------------------------|-----------------------------------------------------------------------------------------|--|--|--|--|
| <b>Suppl</b><br>19000                       | ier Number<br>0                                                                                                    |                                                                                                    | Order Number/Date<br>4500345621 / 2024-01-16                                                                                      |                                                                                                    |                                                                                                    |                                                                                         |  |  |  |  |
| Suppl<br>Epro t<br>Epro s<br>56528<br>Swede | <b>ier</b><br>est order supplier (KAX/KAZ/KAQ)<br>treet 1<br>Mullsjoe<br>m                                                                                                    |                                                                                                    | Delivery Address<br>KA EPILA<br>Avenida de Tastuena s/n<br>50290 Epila<br>Spain                                                   |                                                                                                    |                                                                                                    |                                                                                         |  |  |  |  |
| Suppl<br>Testing                            | ier Contact Person<br>g Testing                                                                                                    |                                                                                                    | Invoice Address<br>epila.accounting@ka-group.com                                                                                  |                                                                                                    |                                                                                                    |                                                                                         |  |  |  |  |
|                                             |                                                                                                    | +                                                                                                    | Contact Person / Requisition<br>Maud Rask<br>maud.rask@ka-group.com                                                               | er:                                                                                                    |                                                                                                    |                                                                                         |  |  |  |  |
|                                             |                                                                                                    |                                                                                                    | Commercial Contact Person<br>Breuillot, Marie<br>marie.breuillot@ka-group.com                                                     |                                                                                                    |                                                                                                    |                                                                                         |  |  |  |  |
| Paym<br>Delive                              | ent & Delivery Conditions<br>ry conditions: EXW (Ex works)                                                                                                    | L                                                                                                    |                                                                                                    |                                                                                                    |                                                                                                    |                                                                                         |  |  |  |  |
| Tarme                                       | - 9 Conditions: within 30 days due net                                                                                                    |                                                                                                    |                                                                                                    |                                                                                                    |                                                                                                    |                                                                                         |  |  |  |  |
| This F<br>("IMC<br>expre<br>all ot          | s & Conditions<br>Jurchase Order is subject to the Indirect Material Ge<br>RPCS") as well as the Supplier Declaration, available<br>ssly rejected and shall not form part of any agreem<br>her documents related to this PO. Invoice shall be sa | neral Purchasing Conditions for Goods version 202<br>at www.kongsbergautomotive.com/for_suppliers<br>ent between the Parties, unless approved in writin<br>ent in PDF format to the standard e-mail address d | 2 ("IMGPCG") and/or the Ind<br>/. Supplier's general sales ter<br>g by an authorized represent<br>efined in footer of the PO prir | direct Material General Purcl<br>rms and conditions or any ec<br>ative of Buyer. Please alway<br>nt. No invoices will be paid w | hasing Conditions for Services<br>juivalent documentation submi<br>s refer to Purchase Order (PO)<br>rithout a related PO issued by F | version 2022<br>itted by Supplier are<br>number on invoice and<br>Kongsberg Automotive. |  |  |  |  |
| Docur<br>PO_4                               | nents:<br>4500345621.PDF (2024-01-16 15:16:09)                                                                                                    |                                                                                                    |                                                                                                    |                                                                                                    |                                                                                                    |                                                                                         |  |  |  |  |
| Pos.                                        | Mat.No/Details                                                                                                    | Quantity Ordered                                                                                                    | Delivery date                                                                                                    | Price/Unit                                                                                                    | Confirmation number                                                                                                    | Net value (EUR)                                                                         |  |  |  |  |
| 10                                          | computer                                                                                                    | 3,00 Each                                                                                                    | 2024-01-16                                                                                                    | 100,00 EUR/1,00 Each                                                                                                    | Item state: Delivered<br>Ackn. Req. : No                                                                                              | 300,00                                                                                  |  |  |  |  |
|                                             |                                                                                                    |                                                                                                    |                                                                                                    |                                                                                                    |                                                                                                    |                                                                                         |  |  |  |  |
| 20                                          | mouse                                                                                                    | 5,00 Each                                                                                                    | 2024-01-16                                                                                                    | 20,00 EUR/1,00 Each                                                                                                    | Item state: Partially<br>delivered<br>Ackn. Req. : No                                                                                 | 100,00                                                                                  |  |  |  |  |
|                                             |                                                                                                    |                                                                                                    |                                                                                                    |                                                                                                    |                                                                                                    |                                                                                         |  |  |  |  |
| 30                                          | screen                                                                                                    | 10,00 Each                                                                                                    | 2024-01-16                                                                                                    | 60,00 EUR/1,00 Each                                                                                                    | Item state: Partially<br>delivered<br>Arko, Reg. : No                                                                                 | 600,00                                                                                  |  |  |  |  |
|                                             |                                                                                                    |                                                                                                    |                                                                                                    |                                                                                                    |                                                                                                    |                                                                                         |  |  |  |  |
|                                             |                                                                                                    |                                                                                                    |                                                                                                    |                                                                                                    |                                                                                                    |                                                                                         |  |  |  |  |
|                                             |                                                                                                    | Net total without VA                                                                                                    | AT EUR                                                                                                    |                                                                                                    |                                                                                                    | 1.000,00                                                                                |  |  |  |  |
|                                             |                                                                                                    |                                                                                                    |                                                                                                    |                                                                                                    |                                                                                                    |                                                                                         |  |  |  |  |
| 1                                           |                                                                                                    |                                                                                                    |                                                                                                    |                                                                                                    |                                                                                                    |                                                                                         |  |  |  |  |
|                                             |                                                                                                    | ( ) act east back of                                                                                                    |                                                                                                    |                                                                                                    |                                                                                                    |                                                                                         |  |  |  |  |

### 1. Jaggaer Purchase Order Mail

- » How to retrieve the PO, two options
  - 1. Download as pdf
  - 2. Log-in to Supplier Portal (not mandatory)

### 2. How to log in to Supplier Portal (not mandatory)

- » 2.1 How to confirm a PO
- » 2.2 How to confirm a PO and change delivery date

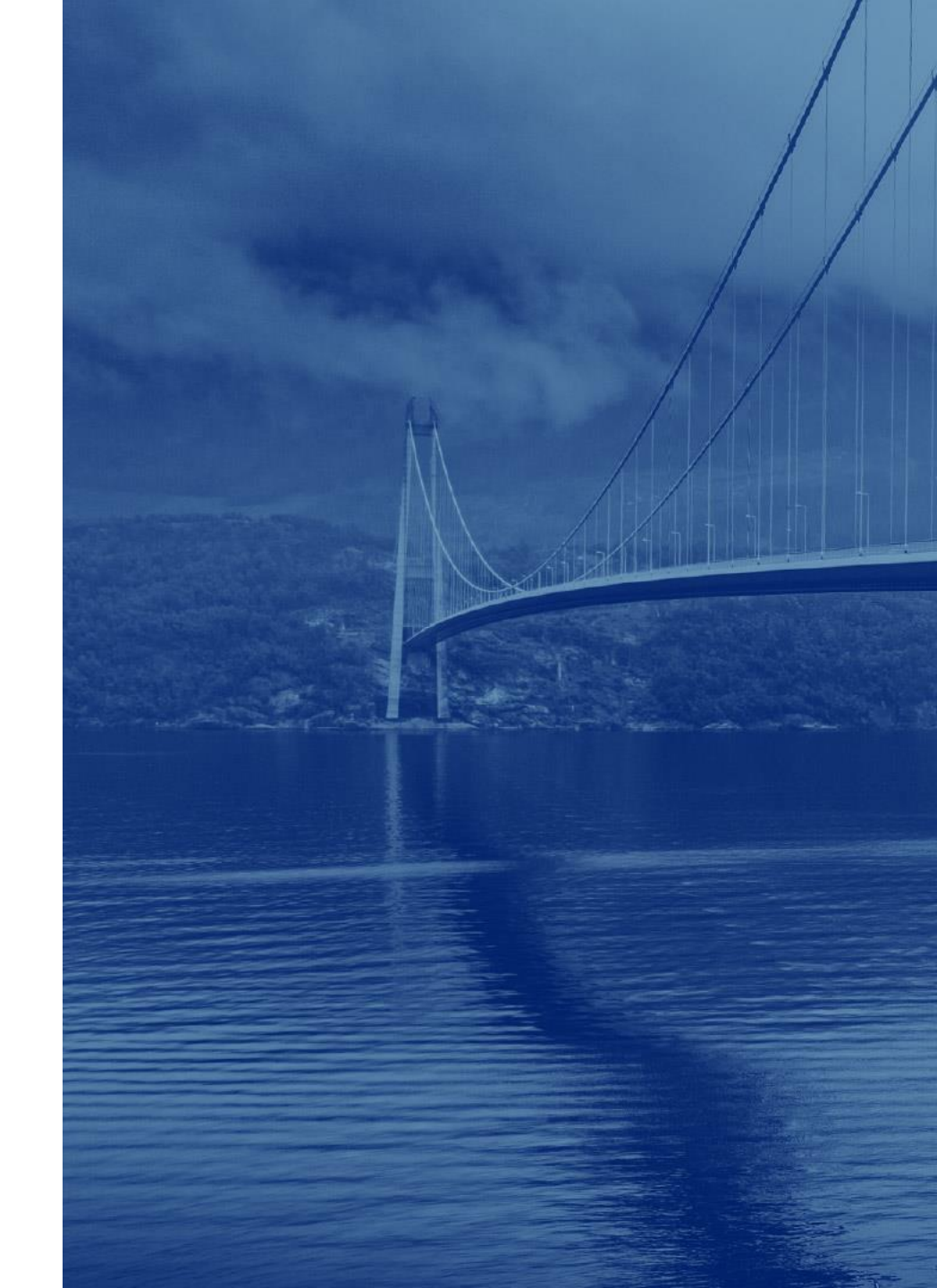

# 2. HOW TO LOG-IN TO SUPPLIER PORTAL (not mandatory)

JAGGAER: New Purchase Order (4500346263) in Supplier Portal

Supplier Portal <no-reply@jaggaer.com> To ② Benjamin Pohl Cc ③ Maud Rask (1) This sender no-reply@jaggaer.com is from outside your organization

Dear User.

We hereby submit a new Purchase Order to your company with Order number: 4500346263 Please process the order at your earliest convenience.

There are two options to access the PO:

#### 1) View in pdf:

Click the link below to directly download and view the PO in pdf format: https://demo.app11.jaggaer.com/modules/order/order/downloadAsPDF? id=308778&size=letter&orientation=landscape&access hash=4aabc0886126ab6f74a691899a1e6636

In this case, please send Order Confirmation to Requisitioner (name/email available in PO).

#### 2) View/manage in Supplier Portal:

Follow below link to enter the Supplier Portal to confirm and/or change delivery date of the PO. Link: <u>https://demo.app11.jaggaer.com/portal/kongsberg/</u> Username: <u>benjamin.pohl@ka-group.com</u>

If you have any questions please do not hesitate to contact us.

Kind Regards,

Kongsberg Automotive E-Mail: <u>Maud.Rask@ka-group.com</u>

This is an automatically generated e-mail from Jaggaer.

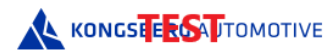

Log-in to Jaggaer Supplier Portal (not mandatory) via this link

- When logged-in, you can:
  - Confirm the PO
  - Change delivery date

To log-in, please use the temporary Username and Password provided in the e-mail. The temporary log-in credentials are valid for 7 days.

Certain KA suppliers will be requested to **onboard** the JAGGAER Supplier Portal. In that case, you will receive an e-mail invitation to register your company from your Purchasing contact person. Some suppliers may already be active on the JAGGAER Portal, and in this case, you only have to register what is specific for KA.

Supplier logs into the supplier portal and confirms the PO without any changes on the PO template.

#### Procedure

1. Login to the supplier portal using the link in the PO mail and your login details

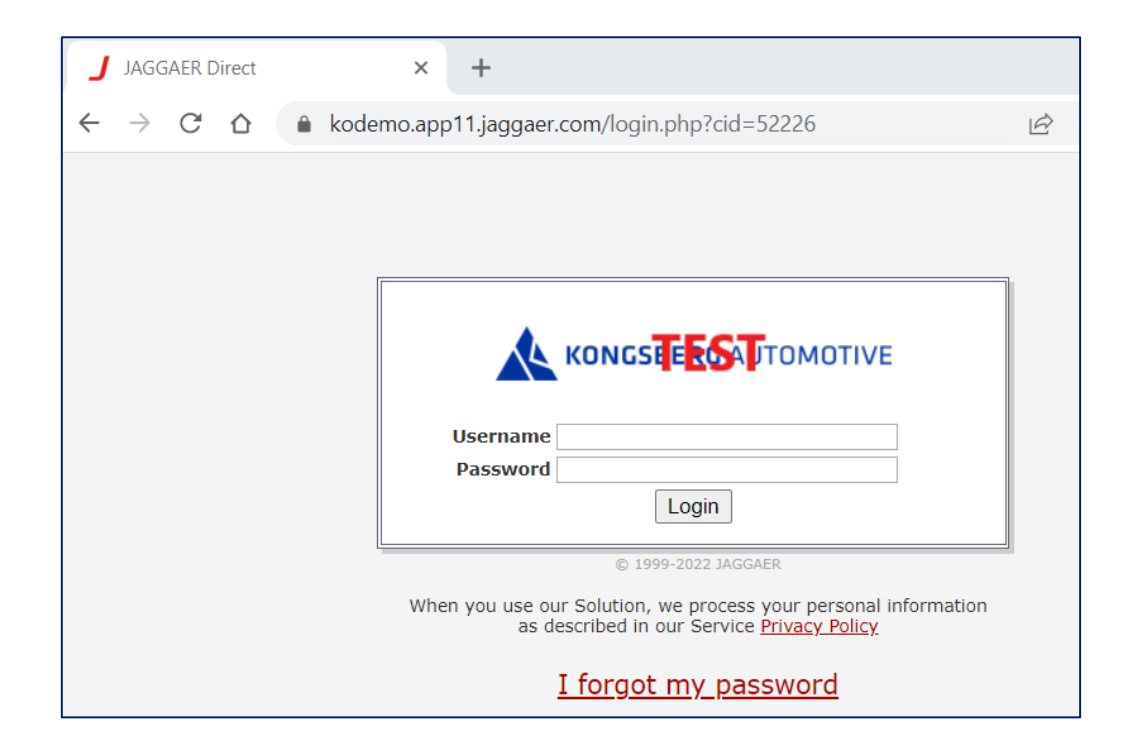

\* NOTE: this picture and link refers to the Jaggaer TEST DEMO environment

Supplier logs into the supplier portal and confirms the PO without any changes on the PO template.

#### Procedure

2. On the Supplier Portal Dashboard click on any of the PO from the ORDERS box, that is in status "Sent". The PO Template will open afterwards.

|    |                    | IVE         |               |          |        |            |            |             |         | <b>e 1</b>  |
|----|--------------------|-------------|---------------|----------|--------|------------|------------|-------------|---------|-------------|
|    | Supplier Porta     | l Dashboa   | rd            |          |        |            |            |             |         |             |
|    | Overview           | Actions     | Performance   | Instruc  | ctions |            |            |             |         |             |
|    | BLACKBOARD         |             |               |          | ^      | RFQS       |            |             |         | ^           |
| ୖ୶ | There is no data t | o be shown. |               |          |        | RFQ no.    | RFQ name   | RFQ version | Status  | Deadline    |
| ā  | TICKETS            |             |               |          | ^      | 301        | RFQ - Ord  | 1           | CHECKIN | c 2022-05-0 |
| *  | ID Name            | Created     | Status Respo  | Assig Ty | ype    | ORDERS     |            |             |         | ^           |
| \$ | RT32 Regis         | 2022        | closed All Us | Glogi Si | uppl   | Order no.  | Line items | Date c      | reated  | Status      |
|    |                    |             |               |          |        | 4500274737 | 1          | 2022-       | 05-20 1 | Delivered   |
|    | DYNAMIC CONTE      | ENT         |               |          | ^      | 4500274730 | 1          | 2022-       | 05-18 1 | Sent        |
|    | (Customize view)   | )           |               |          |        | 4500274729 | 1          | 2022-       | 05-18 1 | Sent        |

Supplier logs into the supplier portal and confirms the PO without any changes on the PO template.

- 2. On the Supplier Portal Dashboard click on any of the PO from the ORDERS box, that is in status "Sent". The PO Template will open afterwards.
- Alternatively, supplier navigates to SCM
  → Purchase Orders → Order List to see the full list of POs.

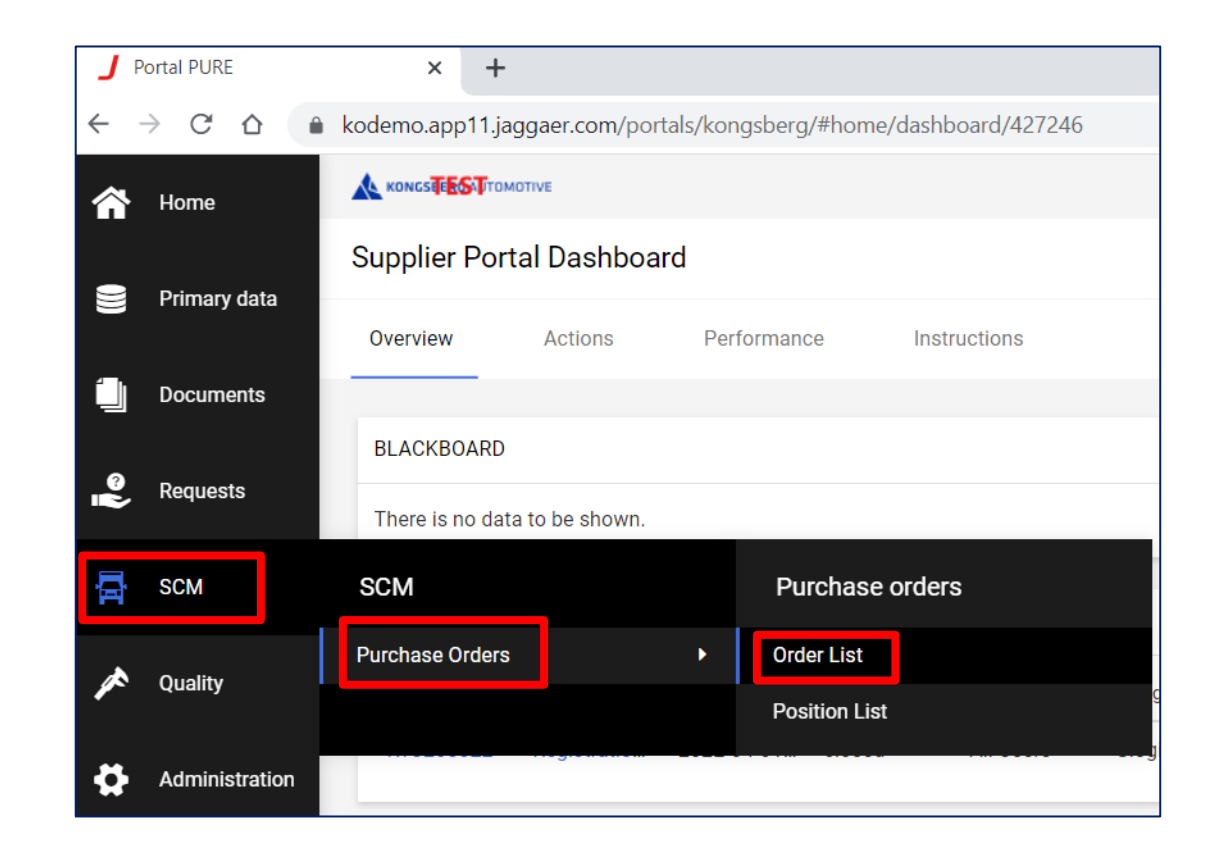

Supplier logs into the supplier portal and confirms the PO without any changes on the PO template.

#### Procedure

4. The Received orders window opens. Click on the grey icon on the left to open the PO Template.

|   |                | Received orders                       |                     |             |                    |               |              |             |          |       |  |  |  |
|---|----------------|---------------------------------------|---------------------|-------------|--------------------|---------------|--------------|-------------|----------|-------|--|--|--|
|   | Primary data   | 📻 Fast View                           | 📻 All View   En Not | Confirmed V | /iew   📻 Not Compl | lete Confirme | d View       |             |          |       |  |  |  |
|   |                | Head level -                          | Orders not confir   | med         |                    |               |              |             |          |       |  |  |  |
| Û | Documents      |                                       |                     |             |                    |               |              |             |          |       |  |  |  |
|   |                |                                       |                     |             |                    |               |              |             |          |       |  |  |  |
| 0 | Deguaata       | Menu                                  | Order number        | No. pos.    | State              | Open          | Confirmation | Order value | Currency | Files |  |  |  |
| ÷ | Requests       |                                       | 4500274730          | 1           | Sent               |               |              | 100,00      | EUR      | 1     |  |  |  |
|   |                |                                       | 4500274729          | 1           | Sent               |               |              | 125,00      | EUR      | 1     |  |  |  |
|   | SCM            |                                       | 4500274728          | 1           | Sent               |               |              | 100,00      | EUR      | 1     |  |  |  |
|   |                | i i i i i i i i i i i i i i i i i i i | 4500274725          | 1           | Sent               |               |              | 500,00      | EUR      | 1     |  |  |  |
|   | Quality        | i i i i i i i i i i i i i i i i i i i | 4500274724          | 1           | Sent               |               |              | 1.000,00    | EUR      | 1     |  |  |  |
| - | Quality        | i i i i i i i i i i i i i i i i i i i | 4500274723          | 1           | Sent               |               |              | 584,00      | EUR      | 1     |  |  |  |
|   |                |                                       | 4500274717          | 2           | Sent               | Č             |              | 100,00      | EUR      | 11    |  |  |  |
|   | Administration |                                       | 4500274705          | 1           | Sent               | <u> </u>      |              | 344,00      | EUR      | 1     |  |  |  |
|   |                |                                       | 4500274704          | 1           | Sent               |               |              | 34,00       | EUR      | 1     |  |  |  |

Supplier logs into the supplier portal and confirms the PO without any changes on the PO template.

#### Procedure

 Review the PO and open the document attachment as a first action point.
 Without opening and reviewing the document you won't be able to confirm any PO.

|                                                                                                    |                                                                                                    | KA Group                                              | AG, Europaallee 39, 800                                                                              | 4 Zurich, Switzerland                                                                                                    |                               |                                     |                          |  |  |  |
|----------------------------------------------------------------------------------------------------|----------------------------------------------------------------------------------------------------|-------------------------------------------------------|----------------------------------------------------------------------------------------------------|----------------------------------------------------------------------------------------------------|-------------------------------|-------------------------------------|--------------------------|--|--|--|
|                                                                                                    |                                                                                                    |                                                       |                                                                                                    |                                                                                                    |                               |                                     |                          |  |  |  |
| epner-Tregoe SA<br>nemin Carolet<br>134 Vufflens-le-Chateau<br>witzerland                                                             |                                                                                                    |                                                       | Ord<br>Order<br>45002                                                                                | <b>er</b><br>number/Date<br>74730 / 2022-05-18                                                                                                    |                               |                                     |                          |  |  |  |
| Delivery address:<br>KA Group AG<br>Europaallee 39<br>8004 Zurich<br>Switzerland                                                      |                                                                                                    |                                                       | Suppi<br>35167<br>Contar<br>Glogier<br>Telepi<br>+48//7<br>Fax<br>eMail<br>Dorota<br>Your p<br>Tomas | Supplier number<br>35167<br>Contact person<br>Glogier-Markowska, Dorota<br>Telephone<br>+48//789487192<br>Fax<br>eMail Address<br>Dorota.Glogier-Markowska@ka-group.com<br>Your person responsible<br>Tomas Supplier |                               |                                     |                          |  |  |  |
| Delivery conditions: EXW (Ex wor                                                                                                    | (5)                                                                                                    |                                                       |                                                                                                    |                                                                                                    |                               |                                     |                          |  |  |  |
| Payment conditions: within 30<br>Documents:<br>This order is subject to our su<br>ensured. On demand, these do<br>MEOORDER_4500274730 | days due net<br>plier manual, our terms and delivery c<br>cuments can be requested from the res<br>.PDF (2022-05-18 15:02:20) | onditions (as appropriate in the sponsible purchaser. | ne current version). The su                                                                          | pplier is responsible for th                                                                                                    | ne existence of these documen | ts, so that a proper implementati   | on of this assignment is |  |  |  |
| Pos.                                                                                                    | Mat.No/Details                                                                                                    |                                                       | Quantity                                                                                             | Delivery date                                                                                                    | Price/Unit                    | Confirmation number                 | Net value (EU            |  |  |  |
| 10<br>Training Services<br>Training Services<br>External Note                                                                         |                                                                                                    | 1,00 Each                                             |                                                                                                    | 2022-05-25                                                                                                    | 100,00 EUR/1,00 Each          | Item state: Sent<br>Ackn. Req. : No | 100,                     |  |  |  |
|                                                                                                    |                                                                                                    |                                                       |                                                                                                    |                                                                                                    |                               |                                     |                          |  |  |  |
|                                                                                                    |                                                                                                    | Ne                                                    | at total without VAT FUR                                                                             |                                                                                                    |                               |                                     | 100                      |  |  |  |

Supplier logs into the supplier portal and confirms the PO without any changes on the PO template.

- 6. As soon as the document is reviewed, the editing options on the item will appear.
- 7. Click **Save and send back** button.
- 8. The confirmed PO will be immediately sent to Kongsberg's ERP system.

| Docume<br>This ord<br>ensured | nts:<br>er is subject to our supplier manual, our terms and delivery condit<br>. On demand, these documents can be requested from the respons | ions (as appropriate in the current version). Th<br>ible purchaser. | ne supplier is responsible for | the existence of these docur | nents, so that a proper impleme | entation o | f this assignment is |
|-------------------------------|----------------------------------------------------------------------------------------------------|---------------------------------------------------------------------|--------------------------------|------------------------------|---------------------------------|------------|----------------------|
| MEOOR                         | (DER_4500274730.PDF (2022-05-18 15:02:20)                                                                                                    | a                                                                   |                                | <b>D</b> : (11 ):            |                                 |            |                      |
| 10                            | Mat.No/Details                                                                                                    | Quantity                                                            |                                | 100.00 EUP/1.00 Each         | Confirmation number             |            | Net value (EUR)      |
| 10                            | Training Services                                                                                                    | Laci                                                                | 2022-05-25                     | 100,00 2010 1,00 2001        | Item state: Sent                | <b>—</b>   | 100,00               |
|                               | Training Services                                                                                                    |                                                                     |                                |                              | Ackn. Reg. : No                 |            | Split                |
|                               | Eutomal Neta                                                                                                    |                                                                     |                                |                              |                                 |            |                      |
|                               | External Note                                                                                                    |                                                                     |                                |                              |                                 |            |                      |
|                               |                                                                                                    |                                                                     |                                |                              |                                 |            |                      |
|                               |                                                                                                    |                                                                     |                                |                              |                                 |            |                      |
|                               |                                                                                                    |                                                                     |                                |                              |                                 |            |                      |
|                               |                                                                                                    | Net total without VAT                                               | EUR                            |                              |                                 |            | 100,00               |
|                               |                                                                                                    |                                                                     |                                |                              |                                 |            |                      |
|                               |                                                                                                    |                                                                     |                                |                              |                                 |            |                      |
|                               |                                                                                                    |                                                                     |                                |                              |                                 |            |                      |
|                               |                                                                                                    | Supplier confirmation number:                                       | Save a                         | and send back                |                                 |            |                      |
|                               |                                                                                                    | Remark of decline (s                                                | any to all positions)          |                              |                                 |            |                      |
|                               |                                                                                                    | Kelliark of decline (c                                              |                                |                              |                                 |            |                      |
|                               |                                                                                                    |                                                                     |                                |                              |                                 |            |                      |
|                               |                                                                                                    |                                                                     | acline                         |                              | 11                              |            |                      |
|                               |                                                                                                    |                                                                     | cume                           |                              |                                 |            |                      |

Supplier logs into the supplier portal and confirms the PO with change of Delivery date

#### Procedure

1. Login to the supplier portal using the link in the PO mail and your login details

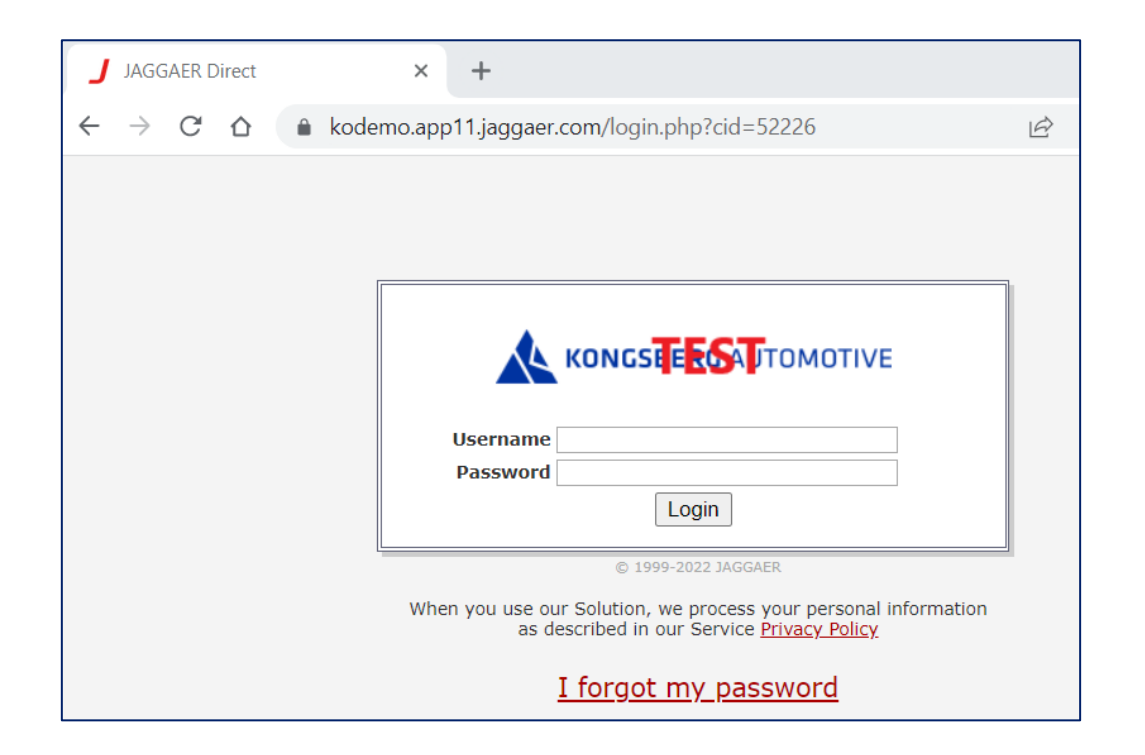

\* NOTE: this picture and link refers to the Jaggaer TEST DEMO environment

Supplier logs into the supplier portal and confirms the PO with change of Delivery Date

#### Procedure

2. On the Supplier Portal Dashboard click on any of the PO from the ORDERS box, that is in status "Sent". The PO Template will open afterwards.

|          | KONGSTERS   | TOMOTIVE          |               |            |    |            |            |             |          |           | 2 |
|----------|-------------|-------------------|---------------|------------|----|------------|------------|-------------|----------|-----------|---|
|          | Supplier P  | ortal Dashboa     | rd            |            |    |            |            |             |          |           |   |
|          | Overview    | Actions           | Performance   | Instructio | ns |            |            |             |          |           |   |
| 1        |             |                   |               |            |    |            |            |             |          |           |   |
| ด        | BLACKBOA    | RD                |               |            | ^  | RFQS       |            |             |          | ^         | • |
| Ň        | There is no | data to be shown. |               |            |    | RFQ no.    | RFQ name   | RFQ version | Status   | Deadline  |   |
| 뮵        |             |                   |               |            |    | 301        | RFQ - Ord  | 1           | CHECKIN  | 2022-05-0 |   |
|          | TICKETS     |                   |               |            | ^  |            |            |             |          |           |   |
| <b>^</b> | ID          | Name Created      | Status Respo  | Assig Type |    | ORDERS     |            |             |          | ^         |   |
| \$       | RT32        | Regis 2022        | closed All Us | Glogi Sup  | ol | Order no.  | Line items | Date o      | created  | Status    |   |
|          |             |                   |               |            |    | 4500274737 | 1          | 2022-       | -05-20 1 | Delivered |   |
|          | DYNAMIC (   | CONTENT           |               |            | ^  | 4500274730 | 1          | 2022-       | -05-18 1 | Sent      |   |
|          | (Customize  | view)             |               |            |    | 4500274729 | 1          | 2022-       | -05-18 1 | Sent      | _ |

Supplier logs into the supplier portal and confirms the PO with change of Delivery Date

- 2. On the Supplier Portal Dashboard click on any of the PO from the ORDERS box, that is in status "Sent". The PO Template will open afterwards.
- Alternatively, supplier navigates to SCM
  → Purchase Orders → Order List to see the full list of POs.

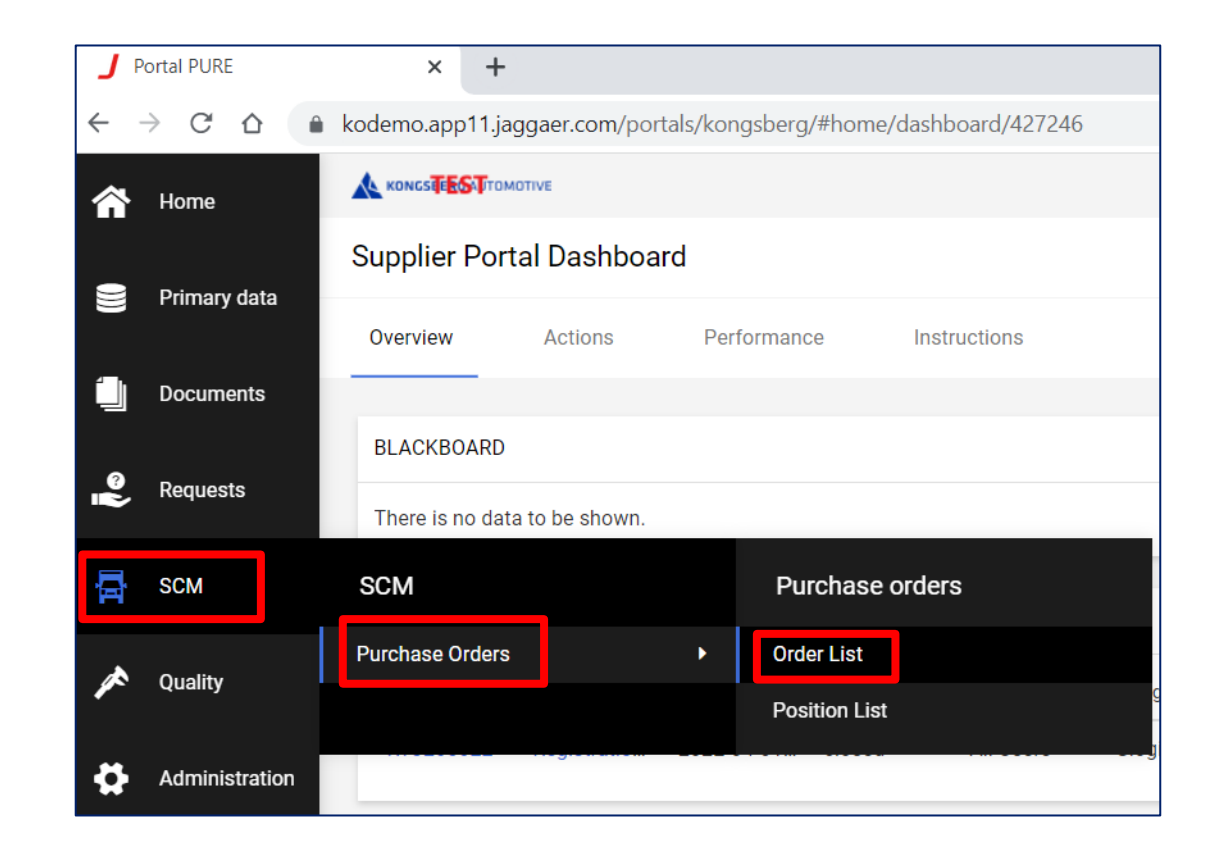

Supplier logs into the supplier portal and confirms the PO with change of Delivery Date

#### Procedure

4. The Received orders window opens. Click on the grey icon on the left to open the PO Template.

|           | Home           |                                       | TOMOTIVE            |             |                  |               |              |             |          |       |
|-----------|----------------|---------------------------------------|---------------------|-------------|------------------|---------------|--------------|-------------|----------|-------|
|           |                | Received or                           | lers                |             |                  |               |              |             |          |       |
|           | Primary data   | 📻 Fast View                           | 📻 All View   En Not | Confirmed V | /iew   mot Compl | lete Confirme | d View       |             |          |       |
|           |                | Head level -                          | Orders not confir   | med         |                  |               |              |             |          |       |
|           | Documents      |                                       |                     |             |                  |               |              |             |          |       |
| 0         | Requests       | Menu                                  | Order number        | No. pos.    | State            | Open          | Confirmation | Order value | Currency | Files |
| н¢        |                |                                       | 4500274730          | 1           | Sent             |               |              | 100,00      | EUR      | 1     |
|           |                |                                       | 4500274729          | 1           | Sent             |               |              | 125,00      | EUR      | 1     |
| Ę.        | SCM            |                                       | 4500274728          | 1           | Sent             |               |              | 100,00      | EUR      | 1     |
|           |                |                                       | 4500274725          | 1           | Sent             |               |              | 500,00      | EUR      | 1     |
|           | Quality        |                                       | 4500274724          | 1           | Sent             |               |              | 1.000,00    | EUR      | 1     |
|           | Quality        |                                       | 4500274723          | 1           | Sent             |               |              | 584,00      | EUR      | 1     |
|           |                |                                       | 4500274717          | 2           | Sent             | Č             |              | 100,00      | EUR      | 11    |
| <b>\$</b> | Administration |                                       | 4500274705          | 1           | Sent             | Č             |              | 344,00      | EUR      | 1     |
|           |                | i i i i i i i i i i i i i i i i i i i | 4500274704          | 1           | Sent             |               |              | 34,00       | EUR      | 1     |

Supplier logs into the supplier portal and confirms the PO with change of Delivery Date

#### Procedure

 Review the PO and open the document attachment as a first action point.
 Without opening and reviewing the document you won't be able to confirm any PO.

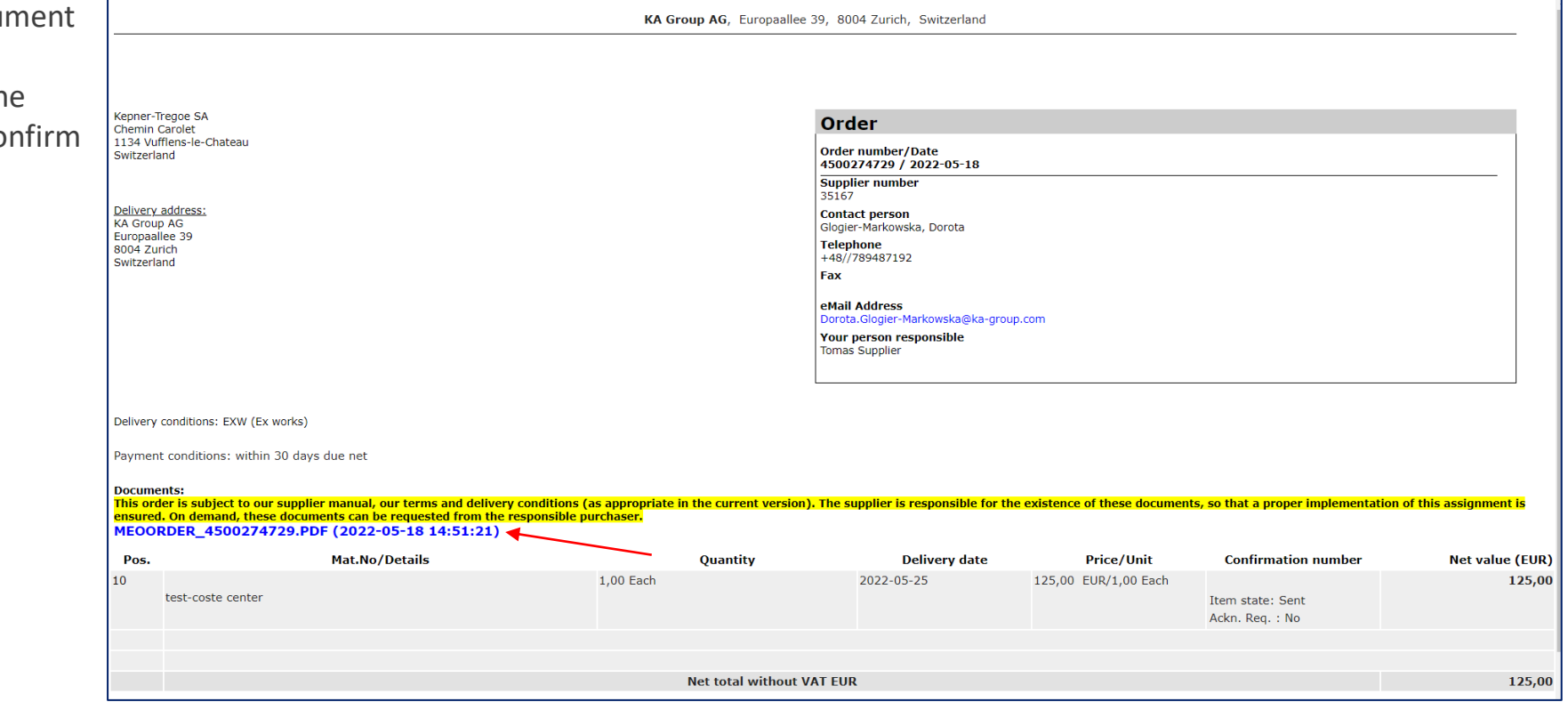

Supplier logs into the supplier portal and confirms the PO with change of Delivery Date

- 6. As soon as the document is reviewed, the editing options on the item level will appear.
- 7. On the **Delivery Date** field, click on the green icon on the right and change the Delivery Date.
- 8. Click Save and send back button.
- 9. The confirmed PO will be sent back to Kongsberg's JAGGAER site for revision. They will either **accept** or **decline** the changes to the Delivery Date. If accepted, the PO is sent immediately to Kongsberg's ERP system. If declined, the PO with a respective comment it sent back to the supplier, which will trigger the PO confirmation process from the beginning.

| Delivery                              | conditions: EXW (Ex works)                                                                                                    |                                                                 |                                   |         |         |                       |             |                               |            |                       |
|---------------------------------------|----------------------------------------------------------------------------------------------------|-----------------------------------------------------------------|-----------------------------------|---------|---------|-----------------------|-------------|-------------------------------|------------|-----------------------|
| Paymen                                | t conditions: within 30 days due net                                                                                                    |                                                                 |                                   |         |         |                       |             |                               |            |                       |
| Docume<br>This ord<br>ensured<br>MEOO | ents:<br>ler is subject to our supplier manual, our terms and delivery conditio<br>I. On demand, these documents can be requested from the responsib<br>RDER_4500274729.PDF (2022-05-18 14:51:21) 🖄 | ns (as appropriate in the current version). Th<br>le purchaser. | <mark>e supplier is resp</mark> o | onsible | e for t | the existence of thes | e docum     | ents, so that a proper implem | entation o | of this assignment is |
| Pos.                                  | Mat.No/Details                                                                                                    | Quantity                                                        | Delivery                          | date    |         | Price/Uni             | it          | Confirmation number           |            | Net value (EUR)       |
| 10                                    |                                                                                                    | 1 Each                                                          | 2022-05-25                        | <u></u> |         | 125,00 EUR/1,00 E     | Each        |                               |            | 125,00                |
|                                       | test-coste center                                                                                                    |                                                                 |                                   | ?       |         | May, 2022             | ×           | Item state: Sent              |            | 🗿 Split               |
|                                       |                                                                                                    |                                                                 |                                   | «       | <       | Today                 | >           | Ackn. Req. : No               |            |                       |
|                                       | Remarks                                                                                                    |                                                                 |                                   | wk      | Mon     | Tue Wed Thu Fri       | Sat Sun     |                               |            |                       |
|                                       |                                                                                                    |                                                                 |                                   | 17      |         |                       | 1           |                               |            |                       |
|                                       |                                                                                                    |                                                                 |                                   | 18      | 2       | 3 4 5 6               | 7 8         |                               |            |                       |
|                                       |                                                                                                    |                                                                 |                                   | 19      | 9       | 10 11 12 13           | 14 15       |                               |            |                       |
|                                       |                                                                                                    | Net total without VAT                                           | EUR                               | 20      | 23      | <b>24 25</b> 26 27    | 21 22 28 29 |                               |            | 125,00                |
|                                       |                                                                                                    |                                                                 |                                   | 22      | 30      | 31                    |             |                               |            |                       |
|                                       |                                                                                                    |                                                                 |                                   |         |         | Fri, May 13           |             | j                             |            |                       |
|                                       |                                                                                                    |                                                                 |                                   | _       |         |                       |             |                               |            |                       |
|                                       |                                                                                                    | Supplier confirmation number:                                   |                                   | S       | ave a   | nd send back          |             |                               |            |                       |
|                                       |                                                                                                    | ·                                                               |                                   |         |         |                       |             |                               |            |                       |
|                                       |                                                                                                    | Remark of decline (co                                           | opy to all positions)             |         |         |                       |             |                               |            |                       |
|                                       |                                                                                                    |                                                                 |                                   |         |         |                       |             |                               |            |                       |
|                                       |                                                                                                    |                                                                 |                                   |         |         |                       |             | 11                            |            |                       |
|                                       |                                                                                                    | 🗱 De                                                            | cline                             |         |         |                       |             |                               |            |                       |
|                                       |                                                                                                    |                                                                 |                                   |         |         |                       |             |                               |            |                       |

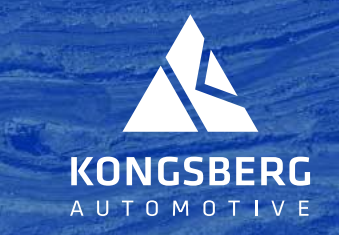

.....

......

No. 12